# MessageSender User Guide

Copyright © 2001-2009 Cybercom Software.

## 1 Welcome

## 1.1 Introduction

Welcome to MessageSender. MessageSender is a part of the PhonePad system and is used to implement the message forwarding feature of PhonePad. Once it has been set up, it is virtually maintenance-free.

It should be installed and run on a computer that has constant access to the PhonePad data. This can be a file server or another computer on the network. As long as it has access to the drive and directory the PhonePad data is installed in, it will work. You only need to install **one** copy of MessageSender on your network.

MessageSender runs as a system tray application. It will check the message forwarding queue at predetermined intervals (specified under <u>Settings</u>) and forward any messages that have been queued. Once a message has been forwarded, it will be removed from the queue.

MessageSender has the ability to forward PhonePad messages (both phone and text) to email addresses and mobile/cell phones. It supports SMTP and MAPI for sending messages via email, and SMTP, MAPI and HTTP for sending messages to mobile/cell phones.

MessageSender was previously known as SendAgent. It has been renamed to MessageSender, had an interface redesign, and has had new functionality added.

## 2 Getting Started

## 2.1 Data Location

MessageSender needs to know the location of the PhonePad database. Click on the  $\boxed{}$  button and select the relevant directory. Then click *OK*.

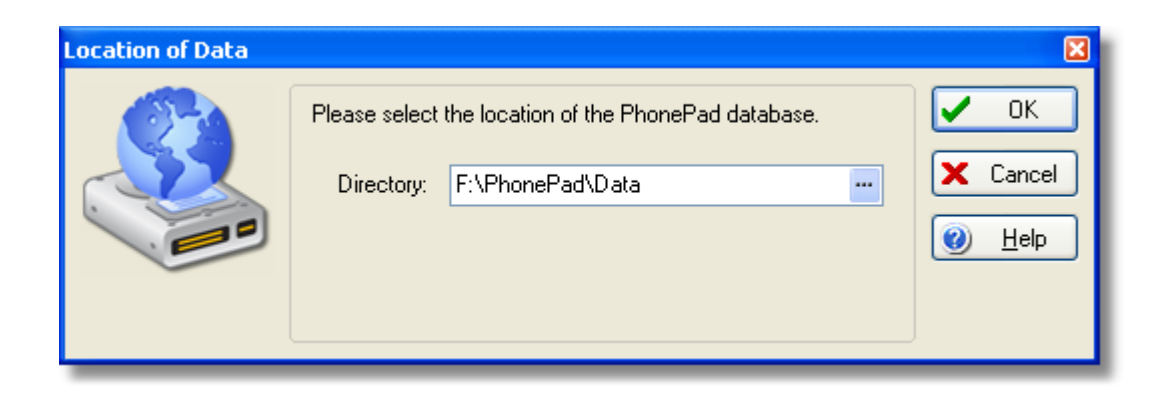

## 2.2 Main Window

The MessageSender main window consists of <u>menus</u>, <u>toolbar</u>, <u>message list</u>, <u>message log</u> and <u>status bar</u>.

| File Tools Help                                                                                               | -      |
|----------------------------------------------------------------------------------------------------|--------|
| ID     Message Type     Email Address     Mobile/Cell Number       CNC     States@enhance.com     C1419021620 | 1      |
| ID A Message Type Email Address Mobile/Cell Number                                                            |        |
| 200 CMC staus@scharger celburg com 61419621526                                                                |        |
| 303 SMS stevel@cybercomsotwate.com 61416651536                                                                |        |
| 310 SMS steve@cybercom-software.com 61418631536                                                               |        |
| 311 Email steve@cybercom-software.com 61418631536                                                             |        |
| Message List Message Log                                                                                      |        |
| Saturday 28 January 2006 15:38:09 Disconnected                                                                | tive 🦪 |

You can select which view to set as the default view, ie. <u>Message List</u> or <u>Message Log</u>, under <u>General Settings</u>.

#### MessageSender User Guide

### 2.3 Menus

MessageSender has the following menu options:

| Enables message sending.<br>Disables message sending. No messages will be sent when this option<br>has been selected.<br>Closes down MessageSender.                                       |
|----------------------------------------------------------------------------------------------------|
| Disables message sending. No messages will be sent when this option has been selected.<br>Closes down MessageSender.                                                                      |
| Closes down MessageSender.                                                                                                    |
| -                                                                                                    |
|                                                                                                    |
| Refreshes the message list. The message list periodically refreshes itself. This option allows you to manually refresh the list.                                                          |
| You can manually send messages in the message queue at any time by selecting this option. Otherwise, messages are sent at the time interval specified under the Message Sending settings. |
| Deletes all messages from the message queue (message list).                                                                                                    |
| Deletes all entries from the message log.                                                                                                    |
| Provides a facility for customizing MessageSender and specifying various system settings that are required.                                                                               |
|                                                                                                    |
| Displays online help file.                                                                                                    |
| Displays information on setting up MessageSender's SMS message forwarding.                                                                                                    |
| Enables or disables popup hints. These are little yellow tips that are displayed when you move your mouse cursor over toolbar buttons.                                                    |
| Display version information.                                                                                                    |
|                                                                                                    |

## 2.4 Message List

The Message List displays all messages that are waiting in the message queue ready for sending. It displays the Message ID of each message, the message type (ie. an email or SMS text message), and the email and mobile/cell numbers.

4

5

| File Tools Help   ID   Message Type   Email Address   Mobile/Cell Number   309   SMS   steve@cybercom-software.com   61418631536     310   SMS   steve@cybercom-software.com   61418631536     311   Email   steve@cybercom-software.com     61418631536     311   Email     steve@cybercom-software.com     61418631536     SMS     steve@cybercom-software.com     61418631536     SMS     steve@cybercom-software.com     61418631536     SMS     steve@cybercom-software.com     61418631536     SMS     steve@cybercom-software.com     61418631536     SMS     steve@cybercom-software.com     SMS     steve@cybercom-software.com     SMS     steve@cybercom-software.com     SMS     steve@cybercom-software.com     SMS     steve@cybercom-software.com     SMS     steve@cybercom-software.com     SMS     steve@cybercom-software.com     SMS     SMS     S | 81       | lessag   | ge Ser | ıder  |          |      |         |         |          |       |   |          |      |   |         |           |     |      |      | [    |  |
|----------------------------------------------------------------------------------------------------|----------|----------|--------|-------|----------|------|---------|---------|----------|-------|---|----------|------|---|---------|-----------|-----|------|------|------|--|
| ID     Message Type     Email Address     Mobile/Cell Number       303     SMS     steve@cybercom-software.com     61418631536       310     SMS     steve@cybercom-software.com     61418631536       311     Email     steve@cybercom-software.com     61418631536                                                                                                    | File     | Tools    | Help   |       |          |      |         |         |          |       |   |          |      |   |         |           |     |      |      |      |  |
| ID     Message Type     Email Address     Mobile/Cell Number       309     SMS     steve@cybercom-software.com     61419631536       310     SMS     steve@cybercom-software.com     614196531536       311     Email     steve@cybercom-software.com     614196531536                                                                                                    | <b>R</b> | <b>%</b> | 2      | •     | <b>.</b> | 6    | 0       | 0       |          |       |   |          |      |   |         |           |     |      |      |      |  |
| 309     SMS     steve@cybercom-software.com     61418631536       310     SMS     steve@cybercom-software.com     61418631536       311     Email     steve@cybercom-software.com     61418631536                                                                                                    | ID       |          | Mes    | sage  | Туре     | Ema  | ail Add | ress    |          |       |   |          |      | N | fobile/ | Cell Numb | per |      |      |      |  |
| 310     SMS     steve@cybercom-software.com     61418631536       311     Email     steve@cybercom-software.com     61418631536                                                                                                    | 309      |          | SMS    | 6     |          | stev | e@cj    | bercom- | software | e.com |   |          |      | 6 | 14186   | 31536     |     |      |      |      |  |
| 311 Email steve@cybercom-software.com 61418631536                                                                                                    | 310      |          | SMS    | 5     |          | stev | e@cj    | bercom- | software | e.com |   |          |      | 6 | 14186   | 31536     |     |      |      |      |  |
| Message List Message Log                                                                                                    | 311      |          | Ema    | yil 👘 |          | stev | e@cj    | bercom  | software | s.com |   |          |      | 6 | 14186   | 31536     |     |      |      |      |  |
| Sahudan 20 Jaonan 2016 16 2019 Mol connacted 1 0.0000                                                                                                    | Me       | sage L   |        | 4essa | ige Log  | 1    |         |         |          |       | 1 | C ab and | 20 1 |   | 2006 1  | 15-29-00  |     | Nata | <br> | ٨٠٠٠ |  |

If the message list isn't displaying messages that are in the queue, select *Refresh* from the *Tools* menu.

## 2.5 Message Log

The Message Log keeps a track of MessageSender activity. All connection attempts and messages sent are logged, **if** you have the Log Activity setting enabled under <u>Connection Settings</u>.

| 🦈 Message Sender     |                                                            |             |
|----------------------|------------------------------------------------------------|-------------|
| File Tools Help      |                                                            |             |
| ۵ کے 🛃 🛃             | E 🛱 🕸 🥹                                                    |             |
| Date 👻               | Details                                                    |             |
| 06/02/2006 19:51:43  | Checking for messages                                      |             |
| 06/02/2006 19:51:44  | No. of messages to process: 1                              |             |
| 06/02/2006 19:51:44  | Processing message                                         |             |
| 06/02/2006 19:51:45  | Sending SMS message via SMTP (Message ID: 333)             |             |
| 06/02/2006 19:51:45  | Next message check in 1 minute                             |             |
| 06/02/2006 19:52:15  | MessageSender shut down.                                   |             |
| 06/02/2006 19:53:05  | MessageSender started.                                     |             |
| 06/02/2006 22:38:05  | MessageSender shut down.                                   |             |
| 12/02/2006 16:35:11  | MessageSender started.                                     |             |
| 12/02/2006 17:09:29  | MessageSender shut down.                                   |             |
| 18/02/2006 14:13:10  | MessageSender started.                                     |             |
| 18/02/2006 14:15:55  | Activated.                                                 |             |
| 18/02/2006 14:15:55  | Next message check in 1 minute                             |             |
| 18/02/2006 14:16:19  | Settings changed, restarting timer.                        |             |
| 18/02/2006 14:16:19  | Next message check in 1 minute                             |             |
| 18/02/2006 14:17:19  | Checking for messages                                      |             |
| 18/02/2006 14:17:31  | No. of messages to process: 1                              |             |
| 18/02/2006 14:17:31  | Processing message                                         |             |
| 18/02/2006 14:17:33  | SMS Message Result ID: 2/95/39c0d2/360/30c65/7d9e8d215/26/ |             |
| 18/02/2005 14:17:33  | Sending SMS message via HTTP (Message IU: 334)             |             |
| 18/02/2005 14:17:33  | Next message check in 1 minute                             |             |
| 18/02/2005 14:18:17  | MessageSender shut down.                                   |             |
| 10/02/2005 14:22:14  | messagependel statled.                                     | ~           |
| Message List Message | re Log                                                     |             |
|                      | Saturday 18 February 2006 14:30:12 🗰 Not connected. 🗰 N    | lot active. |

#### **Date and Time Settings**

The data and time format used for the message log is set under <u>General Settings</u> in the <u>Settings</u> window.

#### **Message IDs**

For privacy reasons, full message details are not displayed in the message log, however, the Message ID is recorded and can be used to identify messages.

#### **SMS Messages**

Messages forwarded to mobile/cell phones via HTTP (see <u>SMS Messaging settings</u>) will display a result code.

|            |          | Encounty for mooregoon.                                                                                                    |
|------------|----------|----------------------------------------------------------------------------------------------------|
|            | 14:17:31 | No. of messages to process: 1                                                                                                    |
| J/02/2006  | 14:17:31 | Processing message                                                                                                    |
| 18/02/2006 | 14:17:33 | SMS Message Result: ID: 2f9b39c0d2360730c85f7d9e8d21b26f                                                                                                    |
| 2/02/2006  | 14:17:33 | Sending SMS message via HTTP (Message ID: 334)                                                                                                    |
|            | 14:17:33 | Next message check in 1 minute                                                                                                    |
|            |          | <ul> <li>A state of the state of the sta</li></ul> |

If the message was successfully sent, an ID number will be shown (as displayed above). If the message failed to send an error message will be displayed instead.

6

## 2.6 Settings

The *Settings* window allows you to configure MessageSender to suit your requirements and network.

- General Settings
- Message Settings
- SMTP Options
- <u>Connection Settings</u>
- <u>SMS Messaging</u>

### 2.6.1 General Settings

The General view is used to customize some of MessageSender's settings.

| Settings               |                                                |       |                |
|------------------------|------------------------------------------------|-------|----------------|
| <u>G</u> eneral Messag | ge Sending SMTP Options                        | < > v | 🗸 ОК           |
| -PhonePad Datab        | ase                                            |       | 🗙 Cancel       |
| Data Directory:        | G:\PhonePad \Data                              |       | 🕐 <u>H</u> elp |
| Startup Options        |                                                |       |                |
| 🛃 Run minimize         | ed 🛛 🗹 Activate on startup                     |       |                |
| 🖌 Run on start         | up 📄 Prompt on exit                            |       |                |
| Date and Time Se       | ttings                                         |       |                |
| Status Bar:            | dddd d mmmm yyyy hh:mm:ss                      | ~     |                |
| Sample:                | Friday 9 May 2008 20:06:59                     |       |                |
| Message Log:           | dd/mm/yyyy hh:mm:ss                            | ~     |                |
| Sample:                | 09/05/2008 20:06:59                            |       |                |
| Display Preferenc      | е                                              |       |                |
| Default View:          | Message Log                                    | ~     |                |
| Automatic Restart      | ing<br>y restart MessageSender<br>3 🗢 failures |       |                |

### **PhonePad Database**

| Data Directory      | Specifies the location of the PhonePad database. Without this setting, MessageSender cannot function. |
|---------------------|----------------------------------------------------------------------------------------------------|
| Startup Options     |                                                                                                    |
| Run Minimized       | When checked, MessageSender will minimize itself whenever it is started.                              |
| Run on Startup      | When checked, MessageSender will start automatically when you login to Windows.                       |
| Activate on Startup | When checked, MessageSender will be automatically activated when it starts.                           |

8

### **Date and Time Settings**

| Status Bar                             | Specifies the date and time format to display in the status bar.                                                                     |  |  |  |  |  |
|----------------------------------------|----------------------------------------------------------------------------------------------------|--|--|--|--|--|
| Message Log                            | Specifies the date and time format to use in the message log.                                                                        |  |  |  |  |  |
| Display Preference                     |                                                                                                    |  |  |  |  |  |
| Default View                           | Allows you to select either the <u>message list</u> or <u>message log</u> as the default view to display when MessageSender starts.  |  |  |  |  |  |
| Automatic Restarting                   | 3                                                                                                    |  |  |  |  |  |
| Automatically restart<br>MessageSender | When checked MessageSender will automatically restart when the specified number of failures have occurred.                           |  |  |  |  |  |
|                                        | Use this option if MessageSender continually encounters with a mail server. Restarting MessageSender can often resolve these issues. |  |  |  |  |  |

Any changes you make will immediately come into effect when you click the OK button.

## 2.6.2 Message Sending

The Message Sending view is used to customize settings relating to sending messages.

| Settings                                                                                                    |        |
|----------------------------------------------------------------------------------------------------|--------|
| General Message Sending SMTP Options                                                                             | 🗸 ОК   |
| Message Checking<br>Check every 1 iminutes<br>Show Progress<br>Sending Options                                   | Cancel |
| Send only relevant details                                                                                       |        |
| Email Subject  Use Message Subject Use Custom Subject: New Message from PhonePad.  Use Field for Subject: Caller |        |
| SMS Message Limit<br>Maximum Message Size: 160 \$ characters                                                     |        |
|                                                                                                    |        |
|                                                                                                    |        |
|                                                                                                    |        |
|                                                                                                    |        |

## Message Checking

| Check every x minutes         | Specifies how often MessageSender should check the Message Forwarding queue for messages and send messages.                                              |
|-------------------------------|----------------------------------------------------------------------------------------------------|
| Show Progress                 | When checked, the progress bar in the <u>Status Bar</u> on the main screen will show how long it will be until MessageSender sends the messages          |
| Sending Options               |                                                                                                    |
| Send Only Relevant<br>Details | When checked, any fields that are unchecked in phone messages won't be included.                                                                         |
| Use Message Subject           | When checked, the phone or text message's subject will be used for the email subject. When unchecked, the email subject will be "Message from PhonePad". |

### **Email Subject**

| Use Message Subject   | When checked, MessageSender will use the message's Subject field in the email.           |
|-----------------------|------------------------------------------------------------------------------------------|
| Use Custom Subject    | When checked, MessageSender will use the Subject specified for the email.                |
| Use Field for Subject | When checked, MessageSender will use the selected message field for the email's subject. |

#### **SMS Message Limit**

Maximum Message Size Most SMS Gateways restrict the size of messages, which is generally 160 characters. This option allows you to specify the maximum message size and specified by the gateway you use. It is important that you set this correctly as many SMS Gateways will reject the message if it exceeds the maximum allowable size. If you find that messages are not getting through to the mobile/cell phones then it is highly likely your message size is set too high.

In a future version of MessageSender, we will get around the limit to a certain extent by spanning a long message over a few text messages.

Any changes you make will immediately come into effect when you click the OK button.

#### 2.6.3 SMTP Options

The SMTP Options view is used to customize settings relating to sending messages via SMTP.

| Settings                                                            |                                                                                                    |          |
|---------------------------------------------------------------------|----------------------------------------------------------------------------------------------------|----------|
| <u>G</u> eneral Messa                                               | age Sending SMTP Options                                                                                                 | 🗸 🗸 ок   |
| SMTP Sender D                                                       | etails                                                                                                    | X Cancel |
| Name: Pho                                                           | nePad                                                                                                    | Help     |
| Email: test                                                         | @cybercom-software.com 🕠                                                                                                 |          |
| SMTP Email For                                                      | nat                                                                                                    |          |
| Message Form                                                        | at: None 🗸                                                                                                    |          |
| Encoding:                                                           | None 🗸                                                                                                    |          |
| SMTP Phone Me<br>Include the follow<br>To<br>Date<br>Time<br>Caller | ving information:<br>♥ From ♥ Urgent<br>♥ Phone ♥ Subject<br>♥ Details ♥ Message<br>♥ Action ♥ Taken By<br>text messages |          |

#### **SMTP Sender Details**

*Name* Specifies the name to use as the sender's name for SMTP emails.

*Email* Specifies the email address to use as the sender's email for SMTP emails.

### **SMTP Email Format**

| Message Format | Select None, <i>MIME</i> or <i>UUEncode</i> . Try <i>None</i> first as it should work with most SMTP servers. If it doesn't work then try the other settings in order of appearance in the list. |
|----------------|----------------------------------------------------------------------------------------------------|
| Encoding       | <i>Base 64</i> , should work with most SMTP servers. If it doesn't you may need to experiment with some of the other settings available.                                                         |

### **SMTP Phone Message Options**

12

*Include the following* Select the fields you would like included for phone messages. *information* 

Also apply to text Check this box if you want the above settings to also apply to PhonePad text messages.

Any changes you make will immediately come into effect when you click the OK button.

### 2.6.4 Connection Settings

The *Connection* view is used to specify how MessageSender forwards messages. You can either use the Windows Simple Messaging API (MAPI) functions to send messages or the Internet Simple Mail Transport Protocol (SMTP).

14

| Settings                                                               |                                                              |          |  |  |
|------------------------------------------------------------------------|--------------------------------------------------------------|----------|--|--|
| Message Sending SMTR                                                   | P Options Connection                                         | 🗸 ОК     |  |  |
| Message Sending                                                        |                                                              | X Cancel |  |  |
| O MAPI                                                                 |                                                              | Help     |  |  |
| SMTP                                                                   |                                                              |          |  |  |
| SMTP Server:                                                           | mail.cybercom-software.net                                   |          |  |  |
| SMTP Port:                                                             | 25                                                           |          |  |  |
| Account Name:                                                          | test@cybercom-software.net                                   |          |  |  |
| Password:                                                              | ******                                                       |          |  |  |
| SMTP Server Authentication                                             | on<br>Ithentication (SPA)<br>POP) mail server before sending |          |  |  |
| POP Server:                                                            | mail.cybercom-software.net                                   |          |  |  |
| Account Name:                                                          | test@cybercom-software.net                                   |          |  |  |
| Password:                                                              |                                                              |          |  |  |
| EHLO                                                                   |                                                              |          |  |  |
| Use TLS<br>Automatic Implicit Explicit None<br>TLS 1.0 SSL 2.0 SSL 3.0 |                                                              |          |  |  |
| Log activity                                                           | Log SMTP Responses                                           |          |  |  |

## Message Sending

| MAPI         | When checked, SendAgent will use the Windows Simple Messaging API (MAPI) functions to send messages. SendAgent must have access to MAPI32.DLL on the machine it is running on. |
|--------------|----------------------------------------------------------------------------------------------------|
| SMTP         | When checked, SendAgent will connect to an SMTP server to send messages.                                                                                                    |
| SMTP Server  | Specifies the name of the SMTP server, eg. smtp.yourcompany.com                                                                                                    |
| SMTP Port    | Specifies the port to use for the SMTP server. This is set to 25 by default.                                                                                                   |
| Account Name | Specifies the SMTP account that SendAgent should use.                                                                                                    |

Copyright © 2001-2009 Cybercom Software.

| Password | Specifies the password for the SMTP account. Please note:            |
|----------|----------------------------------------------------------------------|
|          | although the password is stored in SendAgent.ini, it is encrypted to |
|          | prevent the password from being viewed.                              |

#### **SMTP Server Authentication**

| Secure Password<br>Authentication (SPA)               | Use SPA for mail server authentication.                                                                                                    |
|-------------------------------------------------------|----------------------------------------------------------------------------------------------------|
| Login to incoming (POP)<br>mail server before sending | The server requires you to login to the POP server first. When this mode is selected, MessageSender will login to your POP server and then disconnect, before connecting to the SMTP server. For this option you need to provide account details in the <i>POP Server</i> , <i>Account Name</i> and <i>Password</i> fields.                                                                                                    |
| EHLO                                                  | Use EHLO.                                                                                                    |
| Use TLS                                               | When checked the TLS protocol will be used.                                                                                                    |
|                                                       | <ul> <li>UseTLS - Configures MessageSender should use the TLS 1.0 security protocol. 0=Disabled, 1=Enabled.</li> <li>UseSSL2 - Configures MessageSender to use the SSL 2.0 security protocol. 0=Disabled, 1=Enabled.</li> <li>UseSSL2 - Configures MessageSender to use the SSL 3.0 security protocol. 0=Disabled, 1=Enabled.</li> <li>Automatic - The appropriate option will be automatically selected.</li> <li>Implicit - SSL negotiation will commence immediately after the connection is established.</li> <li>Explicit - MessageSender will first connect in plaintext and then explicity start SSL negotiation through a protocol command such as STARTTLS.</li> <li>None - No SLL negotiation or security. All communication will be in plaintext mode.</li> </ul> |
| Log Activity                                          | When checked, all MessageSender activity is logged to the Message Log.                                                                                                    |
| Log SMTP Responses                                    | When checked, all responses from the SMTP server will be included in the Message Log. These log entries are prefixed by <i>SMTP:.</i>                                                                                                    |

Any changes you make will immediately come into effect when you click the OK button.

### 2.6.5 SMS Messaging

The *SMS Messaging* view is used to configure MessageSender for sending messages via SMS (Short Message Service), also known as "text messages". MessageSender uses SMS Gateways to send messages so you will need to <u>setup an account</u> before you can send messages to cell/mobile phones.

16

| Settings                                                                                                    |                                                                                                    | X        |
|----------------------------------------------------------------------------------------------------|----------------------------------------------------------------------------------------------------|----------|
| SMTP Options                                                                                                    | onnection SMS Messaging                                                                                                    | 🖌 🗸 ок   |
| SMS Configuration                                                                                                    |                                                                                                    | X Cancel |
| Service:                                                                                                    | Clickatell 🗸                                                                                                    | (a) Help |
| Username:                                                                                                    | Test Account                                                                                                    |          |
| Password:                                                                                                    | testaccount                                                                                                    |          |
| ID:                                                                                                    | 9123467                                                                                                    |          |
| Connection:                                                                                                    | Use HTTP 🗸 🗸                                                                                                    |          |
| SMS Message Op<br>Include the follow<br>To<br>Date<br>Time<br>Caller<br>Test Options<br>Send reply (S<br>Email addre | ions<br>ving information:<br>Phone Urgent<br>Phone Subject<br>Details Message<br>Action Taken By<br>MTP and MAPI only)<br>ss: |          |

## **SMS Configuration**

| Service  | Select the SMS Gateway you have an account with.                                                             |
|----------|----------------------------------------------------------------------------------------------------|
| Username | Enter the SMS Gateway account username.                                                                      |
| Password | Enter the SMS Gateway account password.                                                                      |
| ID       | If the selected gateway has an API ID (Clickatell) does, enter the ID that was given to you by the provider. |

Copyright © 2001-2009 Cybercom Software.

*Connection* Select the connection method to use for messages sent to mobile/cell phones. There are two options:

#### **Use Email Method**

When selected, SMS messages will be sent by whatever method has been selected for email messages, ie. SMTP or MAPI

#### **Use HTTP**

When selected, HTTP (HyperText Transfer Protocol) will be used to send SMS Messages. The advantage of this method is that the log file will show immediate feedback on whether the message was successfully sent or not. The protocol is also firewall friendly, ie.it uses the port used for general Internet traffic (port 80).

#### **SMS Message Options**

*Include the following* Select the fields you would like included for phone messages. Keep in mind the character limit for SMS messages. These settings are irrelevant for text messages.

#### **Test Options**

Send Reply When checked, the result of SMS transmission will be sent to the specified email address. Use this only for testing the initial setup, otherwise you could be inundated with email from the SMS Gateway.

Any changes you make will immediately come into effect when you click the OK button.

## 2.7 Status Bar

|                   |                                                                                                    | Sunday 29 January 2006 15:09               | 37 🔲 Not connected.                      | Active 🛒               |  |  |  |
|-------------------|----------------------------------------------------------------------------------------------------|--------------------------------------------|------------------------------------------|------------------------|--|--|--|
| l<br>Status Panel | Progress Bar                                                                                                    | Clock Panel                                | Connection Status                        | System Status          |  |  |  |
| Status Panel      | The status panel display hints as you move the mouse cursor over toolbar buttons and menu items.                             |                                            |                                          |                        |  |  |  |
| Progress Bar      | The progress bar gives a rough indication of how long it will be until MessageSender sends the messages in the Message List. |                                            |                                          |                        |  |  |  |
| Clock Panel       | Displays the current date and time. The format can be customized in <u>General</u> <u>Settings</u> .                         |                                            |                                          |                        |  |  |  |
| Connection Status | Displays the current con<br>Connected when Messages.                                                                         | nection status. This ogesender connects to | changes from Not C<br>o an SMTP server t | Connected to<br>o send |  |  |  |

System Status

Shows whether MessageSender is currently activated (can send messages) or deactivated (can't send messages). This status is changed via the Activate and Deactivate buttons on the the <u>toolbar</u>, or via the Activate and Deactivate items on the File menu.

## 2.8 Toolbar

The Toolbar provides quick and easy access to MessageSender's features. These functions are also available in the <u>menus</u>.

|       | A a time to | Defeed                           | Evik                       |                   |
|-------|-------------|----------------------------------|----------------------------|-------------------|
|       | Activate    | Herresh                          |                            | нер               |
|       | 4           | : 🗟 🖕 🗖                          | 2 🏮 🕻                      | ) 🕜               |
|       |             |                                  |                            |                   |
|       | Deact       | ivate   Set                      | tings Ab<br>               | out               |
|       |             | bena Message<br>Now              | 38                         |                   |
| Activ | /ate        | Enables                          | s Message                  | Sende             |
| Dea   | ctivate     | Disable                          | s Messag                   | eSende            |
| Refr  | esh         | Update<br>queue.                 | the <u>Messa</u>           | age Lis           |
| Sen   | d Message   | s <i>Now</i> Send m<br>(the inte | iessages i<br>erval is spe | mmedia<br>ecified |
| Setti | ings        | Provide<br>system                | es a facility settings th  | for cus<br>at are |
| Exit  |             | Closes                           | down Mes                   | sageS             |
| Abo   | ut          | Display                          | s version i                | nforma            |
| Help  | )           | Display                          | s the onlin                | e help            |

## 3 Information

3.1 Contact Us

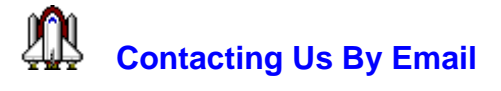

We provide unlimited FREE support via email. For support with PhonePad or any of our other

products, please email us at:

#### support@cybercom-software.com

If you would like more information about PhonePad or any of our other products, or if you would like to talk to us about ordering, please email us at:

sales@cybercom-software.com

We are dedicated to giving you the very best quality software possible, and we are always looking for ways we can improve our products. If you have any suggestions on how we can make our software better, or new features we can add, please drop us a line at either of the above email addresses.

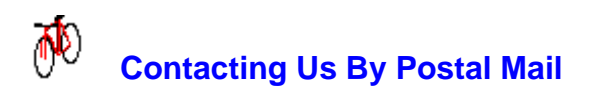

You can contact us by normal mail at:

Cybercom Software PO Box 5006 Chisholm ACT 2905 Australia

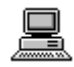

### World Wide Web

Visit our Home Page for information on all of our products, downloadable evaluation versions and the latest upgrades. There is even some free stuff you are welcome to download. Enter the following URL into your web browser:

www.cybercom-software.com

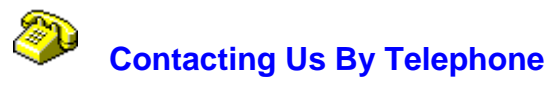

Our preferred method of support is via email, and you will receive the fastest response using this method. However, if you do not have email access you can phone us as detailed below. Please bear in mind that we are usually extremely busy on software development so you may have to speak with our voicemail service. If you leave a message, we will try to return your call as soon as possible. Please take note of the time difference if you are calling from overseas.

 From within Australia:
 (02) 6291 9246

 International:
 (+61-2) 6291 9246

You can reach us from Monday to Friday between 8:00 am and 6:00pm AEST (Australian Eastern Standard Time). We are +10 hours GMT (+11 hours GMT during Daylight Savings Time).

## 3.2 Licence Agreement

20

#### **Software License Agreement**

By installing and/or using MessageSender, you accept the terms and conditions of this licence agreement.

- 1. Cybercom Software grants to you a non-exclusive, non-sublicensable, license to use this version of MessageSender (the "Software"), in binary executable form. This software is NOT free. After a once-only 60 day evaluation period you may not continue to use it unless you have a valid licence file licenced in your name or in the name of your organisation. In the case of an Individual Licence, only the specified licencee may use the Software. In the case of a Site Licence, the Software may only be used within that organisation.
- 2. Title, ownership rights, and intellectual property rights in and to the Software shall remain the property of Cybercom Software. You agree to abide by the copyright law and all other applicable laws of Australia, and international copyright laws. You acknowledge that the Software in source code form remains a confidential trade secret of Cybercom Software and therefore you agree not to modify the Software or attempt to decipher, decompile, disassemble or reverse engineer the Software.
- 3. CYBERCOM SOFTWARE OR ITS SUPPLIERS SHALL NOT BE LIABLE FOR INCIDENTAL, CONSEQUENTIAL, SPECIAL OR INDIRECT DAMAGES OF ANY SORT, EVEN IF CYBERCOM SOFTWARE HAS BEEN INFORMED OF THE POSSIBILITY OF SUCH DAMAGES.
- 4. If you do not agree to any of the terms and conditions of the licence agreement then CEASE USE OF THE SOFTWARE IMMEDIATELY AND DELETE ALL INSTALLATIONS OF IT FROM ANY SYSTEM YOU HAVE INSTALLED IT ON. CONTINUED USE OF THE SOFTWARE INDICATES THAT YOU DO AGREE TO THE TERMS AND CONDITIONS OF THIS LICENCE AGREEMENT.

For more information about licences, please contact Cybercom Software (see Contact Us).

### 3.3 Ordering

Our products can be ordered **online** from our web site at: www.cybercom-software.com. Please check our web site for the latest ordering information (in PhonePad, select *About* from the *Help* menu and click on the link). If you have any difficulty, please <u>contact us</u>.

Once you have purchased a PhonePad license, you will be supplied with a *License File* that will change your copy of PhonePad into a fully licensed product. There is no need to download a different copy of PhonePad. The evaluation version and licensed version are one and the same.

## 3.4 Problems

Unfortunately, due to the complex nature (and human nature) of many applications, bugs (undocumented features) are a fact of life. Although we have gone to great lengths to ensure that this product is bug-free (if there is such a thing) some inadvertently slip through the net. If you do come across any bugs in our software please let us know as soon as possible.

If you find a bug, it is important that you note any error messages that are displayed and the steps you went through that led to the problem. This will help us in trying to reproduce the problem.

Please report any bugs you may encounter to us (support@cybercom-software.com) and we will give them our immediate attention. Most problems are resolved within 2 to 4 days of them being reported.

## 3.5 Support

For information on Support, please see Contact Us.

## 3.6 Evaluation

Under the terms of the <u>License Agreement</u>, you are permitted to try PhonePad MessageSender for 60 days from the date of installation. This is a once-only evaluation period. After that date, you will not be able to continue using MessageSender unless you purchase a licence from Cybercom Software or an authorised reseller. For information on ordering, please refer to our web site at www.cybercom-software.com.

There are no limitations or restrictions in the evaluation version of MessageSender, apart from the 60 day limit.

## 4 Setting Up SMS

#### **How It Works**

The SMS message forwarding facility within MessageSender uses SMS Gateways to send messages. MessageSender connects to these gateways (via either MAPI or SMTP) and transmits the messages plus specific parameters required by these services. The gateways then send the messages to the mobile/cell phones via various telecommunication networks.

#### What You Need to Do

#### A. Establish an Account

To utilize this facility you will need to establish an account with an SMS Gateway Service and purchase a number of credits. Because the services are bulk SMS providers, the rates are generally significantly cheaper than standard SMS rates.

Links to SMS Gateway providers are available on our website: www.cybercom-software.com/

#### 22 MessageSender User Guide

<u>smsgateways.htm</u>. It is important that you use the links on our website to ensure you get an account that is compatible with MessageSender.

#### **B. Configure MessageSender**

1. Select Settings from the Tools menu and click on the SMS Messaging tab.

| Settings              |                            |         |     | ×        |
|-----------------------|----------------------------|---------|-----|----------|
| SMTP Options <u>C</u> | onnection <u>S</u> MS Mess | aging   | • • | 🗸 ок     |
| SMS Configuration     |                            |         |     | X Cancel |
| Service:              | Clickatell                 |         | ~   | Help     |
| Username:             | Test Account               |         |     |          |
| Password:             | testaccount                |         |     |          |
| ID:                   | 9123467                    |         |     |          |
| Connection:           | Use HTTP                   |         | ✓   |          |
|                       |                            |         |     |          |
| SMS Message Opt       | ons                        |         |     |          |
| Include the follow    | ing information:           |         |     |          |
| To Data               | From                       | Urgent  |     |          |
|                       | M Phone                    |         |     |          |
|                       |                            | Message |     |          |
|                       | M Action                   |         |     |          |
| -Test Options         |                            |         |     |          |
|                       |                            |         |     |          |
| Send reply (S         | MTP and MAPI only)         |         |     |          |
| Email addre           | is:                        |         |     |          |
|                       |                            |         |     |          |
|                       |                            |         |     |          |
|                       |                            |         |     |          |

- 2. Select the name of the SMS Gateway service from the Service dropdown list.
- 3. Enter your account username and password.
- 4. Enter the API ID provided by the service.
- Select the fields you want included under SMS Message Options. Keep in mind that the SMS text message size is generally limited to 160 characters so anything exceeding this may be truncated.

For testing purposes, you can enter an email address under *Test Options*. If the *Send Reply* checkbox is checked, a response to the text message will be sent to the email address.

| Setting Up SMS | 23 |
|----------------|----|
|                |    |